## TRINITY BANK

RINITY BANK

# Nový vzhled internetového bankovnictví Trinity Bank

Poslední měsíce jsme intenzivně pracovali na vylepšení podoby internetového bankovnictví (IB), které denně používají tisíce z vás. Snažili jsme se IB upravit tak, aby pro vás bylo přehlednější a lépe jste se v něm orientovali. Věříme, že se nám tento úkol podařil a nyní bude pro vás zadávání příkazů, procházení historie transakcí a celková orientace v přehledu vašich účtů mnohem rychlejší a přehlednější. Aktuální změny se týkají především vizuální stránky internetového bankovnictví. Nicméně, již nyní pracujeme na dalším rozvoji a nových funkcích, které vám do budoucna ještě více usnadní a zjednoduší práci v IB.

Prohlédněte si přehled těch nejzásadnějších úprav a změn, které vás v nové aplikaci čekají.

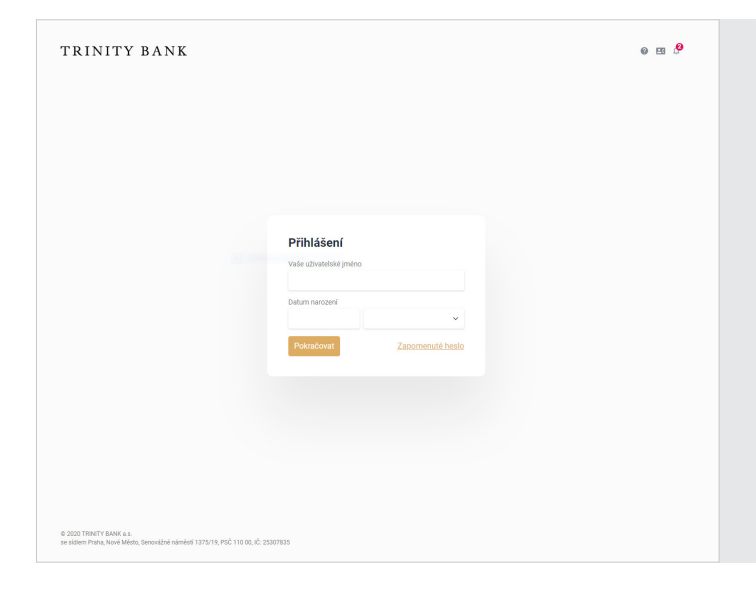

#### Přihlášení do IB

V rámci přihlášení nyní bude stačit zadání vašeho uživatelského jména a ověření dne a měsíce narození. V dalším kroku budete vyzváni k zadání hesla a ověřovacího kódu, který vám přijde na mobilní telefon. Nově jsou v horní liště ikony s nápovědou, kontaktem a důležitými informacemi pro spuštění IB.

|         |    | ~           | 1 A | <br>1 3 |  |
|---------|----|-------------|-----|---------|--|
| 7 3 1/1 |    | nro         | b l |         |  |
| Laki    | au | DIE         |     | u       |  |
|         |    | <br><b></b> |     | <br>    |  |

Po přihlášení se dostanete na úvodní stránku, kde se nachází základní přehled. Zde vidíte přehled vašich účtů, které máte u Trinity Bank, včetně základních informací, jako je jejich název, disponibilní zůstatek, úročení nebo číslo účtu.

| TRINITY BANK                             |                                           |                                             | @ E9                                                     | C 🗎 😝 Janka Innity Odnias                                   |
|------------------------------------------|-------------------------------------------|---------------------------------------------|----------------------------------------------------------|-------------------------------------------------------------|
| 😭 Přehled                                | Přehled<br>Běžné účty                     |                                             |                                                          |                                                             |
| Osoba<br>Všechny v<br>Číslo účtu         | Bc. Drábková Dana<br>1004767/2070         | Běžný účet CZK<br>+0,00 %                   |                                                          | 15 162,30 CZK<br>k dispozici: 15 162,30 CZK                 |
| Všechny ~                                | Trinity, Janka, č.:26686<br>1048081/2070  | Běžný účet CZK<br>+0,00 %                   |                                                          | 86 912,96 CZK<br>k dispozici: 86 912,96 CZK                 |
| Historie transakci<br>Zadání platby 🗸    | Janka, Trinity, č.: 26686<br>1048196/2070 | Béžný účet EUR<br>+0,00 %                   |                                                          | 48,26 EUR<br>k dispozici: 48,26 EUR                         |
| Šablony                                  | Vkladové účty                             |                                             |                                                          |                                                             |
| Yehledy plateb 🗸 🗸                       | Trinity, Janka, č.: 26686<br>5523767/2070 | Vkladový účet Bonus+ 6<br>AKCE<br>+0,30 %   | měsiců CZK<br>Bkrus                                      | 200 000,28 CZK<br>k dispozici: 200 000,28 CZK               |
|                                          | Trinity, Janka, č.: 26686<br>5523759/2070 | Vkladový účet 6 měsíců (<br>+1,40 %         | CZK Výpověd (3)                                          | 191 951,00 CZK<br>k dispozici: 191 951,00 CZK               |
|                                          | Trinity, Janka, č.: 26686<br>5523580/2070 | Spofici účet Top Výhoda<br>CZK_P<br>+0,82 % | Pásmové úrsčení                                          | 339 901,46 CZK<br>k dispozici: 339 901,46 CZK               |
|                                          | Janka, Trinity, č.: 26686<br>5523775/2070 | Spořící účet Výhoda+ US<br>+0,58 %          | D                                                        | 20,00 USD<br>k dispozici: 20,00 USD                         |
|                                          | Úvěrové účty                              |                                             |                                                          |                                                             |
| živatet TrinityJ<br>osledni pjihlajdeni: | Janků Milan<br>7006772/2070               | Datum poskytnutí Da<br>13. 10. 2010 31      | tum splatnosti Částka po splatnos<br>. 03. 2020 0,00 CZK | ti 8 000 000,00 CZK<br>Zůstatek jistiny<br>6 426 831,02 CZK |
| 2020 TRINITY BANK 8.8.                   |                                           |                                             |                                                          |                                                             |

## TRINITY BANK

| I KINI I I DANK                                             |                     |                      |              |                   |               |  |  |
|-------------------------------------------------------------|---------------------|----------------------|--------------|-------------------|---------------|--|--|
|                                                             | Nová platba         |                      |              |                   |               |  |  |
| Prehled                                                     | Z účtu:             | 1048081/2070         |              |                   |               |  |  |
| Trinity, Janka,                                             | Částka*             |                      |              |                   | CZK ∽         |  |  |
| C.126686 V<br>Běžný účet CZK                                | Účet příjemce*      |                      |              |                   | / Kód banky 🗸 |  |  |
| 36 912,96 CZK<br>Disponibilni: 86 908,96 CZK                | Zpráva pro přijemce |                      |              |                   |               |  |  |
|                                                             | Poznámka pro mě     |                      |              |                   |               |  |  |
| istorie transakci                                           | Variabilni symbol   |                      |              |                   |               |  |  |
| adání platby ^                                              | Konstantní symbol   | KS                   |              |                   |               |  |  |
| ová platba                                                  | Specifický symbol   |                      |              |                   |               |  |  |
| evod mezi mými účty                                         | Datum splatnosti*   | 09.06.2020           |              |                   |               |  |  |
| ahraniční platba                                            |                     | Expresní plat        | ba (do 12:00 | ) 🕕               |               |  |  |
| romadná platba                                              |                     | -15-1                |              |                   |               |  |  |
| rvalā platba                                                |                     | itte                 |              |                   |               |  |  |
| volení k inkasu                                             | Potvrdit platbu     | Uložit příkaz jako š | ablonu       | Uložit důvěryhodn | ého přijemce  |  |  |
| IP0                                                         |                     |                      |              |                   |               |  |  |
| nport plateb                                                |                     |                      |              |                   |               |  |  |
| ablony                                                      |                     |                      |              |                   |               |  |  |
| fehledy plateb 🗸 🗸                                          |                     |                      |              |                   |               |  |  |
| ýpisy                                                       |                     |                      |              |                   |               |  |  |
| livatet TrinityJ<br>solední přihášení:<br>J. 05. 2020 14:53 |                     |                      |              |                   |               |  |  |
| 2020 TRINITY BANK a.s.                                      |                     |                      |              |                   |               |  |  |

### Zadání platby

Nejčastější operací v aplikaci je platba za zboží nebo služby. Nově jsou jednotlivá pole pro zadávání větší, uživatelsky přívětivější je také zvětšení písma a celkové zpřehlednění formuláře.

#### Transakční historie

Přehlednějším se po redesignu stala také historie transakcí. Jednotlivé položky jsou nyní seřazeny do uspořádaných sloupců. Každý řádek je po najetí kurzorem vizuálně zvýrazněn a na jeden klik můžete platbu jednoduše zopakovat. Nově obsahuje výpis ikonu šipky, která znázorňuje snížení nebo zvýšení zůstatku na daném účtu.

| TRINITY BANK                                                   |                     |                                        |                                           |            | 0 B 0 B 0 J                       | anka Trinity Odhlásit                                                  |
|----------------------------------------------------------------|---------------------|----------------------------------------|-------------------------------------------|------------|-----------------------------------|------------------------------------------------------------------------|
|                                                                | Historie trar       | nsakcí                                 |                                           |            |                                   | Zədət plətbu $ \! \! \! \! \! \! \! \! \! \! \! \! \! \! \! \! \! \! $ |
| A Přehled                                                      | Datum od 09. 0      | 15. 2020 🗂 Datum do                    | 09. 06. 2020 🗂 Filtr                      | ~          | Poulit fitz                       |                                                                        |
| Trinity, Janka,<br>č.:26686<br>Béžný účet CZK                  | Počáteční stav: 104 | 916,96 CZK Konečný sta                 | : 86 912,96 CZK                           |            | Exportovat do:                    | CSV PDE GPC                                                            |
|                                                                | Datum *             | Typ transakce<br>Číslo dokladu         | Účet příjemce                             | KS, VS, SS | Poznámka                          | Částka Měna                                                            |
| Historie transakci                                             | 7 21.05.2020        | Platba - účty v bance<br>2020-00662481 | Trinity, Janka, č.: 26686<br>5523759/2070 |            |                                   | 11 000,00 CZK                                                          |
| Vlastní filtry                                                 | A 21.05.2020        | Platba - účty v bance<br>2020-00562480 | Trinity, Janka, č.: 26686<br>5523759/2070 |            |                                   | 1 000,00 CZK                                                           |
| Zadání platby 🗸                                                | 🖌 15. 05. 2020      | Platba na cizí účet<br>2020-00662476   | 1004767/0100                              |            |                                   | - <b>4,00</b> CZK                                                      |
| Přehledy plateb 🗸                                              | 🖌 11. 05. 2020      | Platba - účty v bance<br>2020-00662439 | Janka, Trinity, č.: 26686<br>5523791/2070 | 1          |                                   | - 30 000,00 CZK                                                        |
| Výpisy                                                         |                     |                                        |                                           |            | Celkem přichozi<br>Celkem odchozi | 12 000,00 CZK<br>- 30 004,00 CZK                                       |
|                                                                | Počet transakci: 4  |                                        |                                           |            |                                   | Na stránku: 10 V                                                       |
| Uživateč TrinityJ<br>Posledni přihlášeni<br>29. 05. 2020 14 53 |                     |                                        |                                           |            |                                   |                                                                        |

### Rozložení prvků a navigace

Prostředí IB je v nové verzi rozděleno na hlavní menu vlevo, kde naleznete základní navigaci napříč účty, zadávání plateb a příkazů, historii transakcí a další. Záhlaví napravo obsahuje doplňkové ikony, které slouží pro nápovědu, kontaktování vašeho bankéře, nové dokumenty či nastavení uživatelského profilu. V rámci této sekce s vámi také budeme komunikovat a informovat vás o novinkách v Trinity Bank (např. o nových podmínkách, cenících, aj.)

| RINITY BANK                        |                                           | 0 🖭 🔑 🗎                                                       | 🕒 Janka Trir                       | nity Odhlásit                                          |
|------------------------------------|-------------------------------------------|---------------------------------------------------------------|------------------------------------|--------------------------------------------------------|
| Prehled                            |                                           |                                                               |                                    |                                                        |
| voba<br>Všechny v                  | Bc. Drábková Dana<br>1004767/2070         | Běžný účet CZK<br>+0,00 %                                     |                                    | 15 162,30 CZK<br>k dispozici: 15 162,30 CZK            |
| Všechny ~                          | Trinity, Janka, č.:26686<br>1048081/2070  | Běžný účet CZK<br>+0,00 %                                     |                                    | 86 912,96 CZK<br>k dispozici: 86 912,96 CZK            |
| storie transakci<br>sdání platby v | Janka, Trinity, č.: 26686<br>1048196/2070 | Bêžný účet EUR<br>+0,00 %                                     |                                    | 48,26 EUR<br>k dispozici: 48,26 EUR                    |
| ablony                             | Vkladové účty                             |                                                               |                                    |                                                        |
| iehledy plateb 🗸 🗸                 | Trinity, Janka, č.: 26686<br>5523767/2070 | Vkladový účet Bonus+ 6 měsíců CZK<br>AKCE<br>+0,30 %          | Bonus                              | 200 000,28 CZK<br>k dispozici: 200 000,28 CZK          |
|                                    | Trinity, Janka, č.: 26686<br>5523759/2070 | Vkladový účet 6 měsíců CZK<br>+1,40 %                         | Výpověď (3)                        | 191 951,00 CZK<br>k dispozici: 191 951,00 CZK          |
|                                    | Trinity, Janka, č.: 26686<br>5523580/2070 | Spofici účet Top Výhoda+COVID<br>CZK_P<br>+0,82 %             | Pásmové úročení                    | 339 901,46 CZK<br>k dispozici: 339 901,46 CZK          |
|                                    | Janka, Trinity, č.: 26686<br>5523775/2070 | Spofící účet Výhoda+ USD<br>+0,58 %                           |                                    | 20,00 USD<br>k dispozici: 20,00 USD                    |
|                                    | Úvěrové účty                              |                                                               |                                    |                                                        |
| vatet. TrinityJ                    | Jankû Milan<br>7006772/2070               | Datum poskytnutí Datum splatnost<br>13. 10. 2010 31. 03. 2020 | i Částka po splatnosti<br>0,00 CZK | 8 000 000,00 CZ<br>Zűstatek Jistiny<br>6 426 831,02 CZ |

# Porovnání náhledů obrazovek – nový vzhled vs. původní

### Přihlášení do aplikace

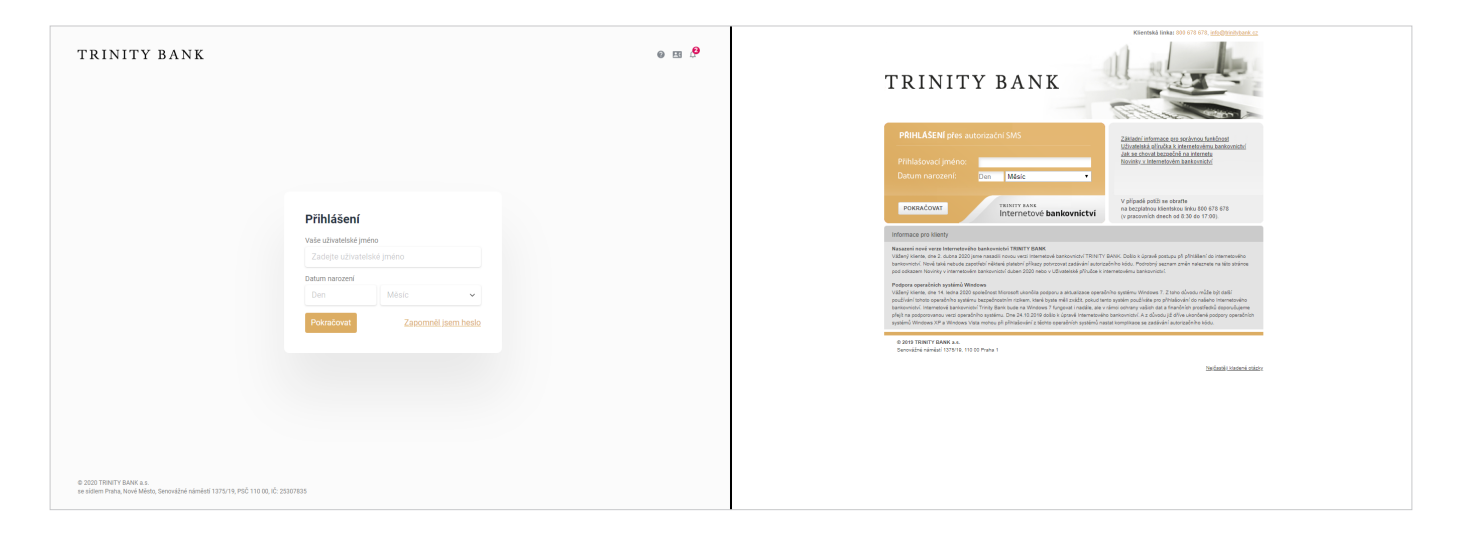

## Základní přehled

| NITY BANK                                      |                                           |                                                      | @ E3            | I 🌣 🗎 😝 Janka Trinity 🛛 Odhlásit                   |                                                                    | D A N V                                                                                              | Polet nepřeltených zpráv. 0                              | Klientská linka: 8 | 0 678 678, <u>info@tiritybark</u>                                    |
|------------------------------------------------|-------------------------------------------|------------------------------------------------------|-----------------|----------------------------------------------------|--------------------------------------------------------------------|----------------------------------------------------------------------------------------------------|----------------------------------------------------------|--------------------|----------------------------------------------------------------------|
| Prehled                                        | Přehled<br>Běžné účty                     |                                                      |                 |                                                    | Suojekt Janka, Trinity,<br>Číslo účtu:<br>Název útu:               | 2: 26656 Zilotalek:<br>Disponibiel zintatek:<br>Ména últu:                                           | Číslo klienta: 25655<br>Počet akcil: 50                  |                    | Váš osobeí bankél<br>Martin Kolečkář<br>martin koleckar Öbinivbank s |
| Dsoba<br>Všechny ~<br>Číslo účtu               | Bc. Drábková Dana<br>1004767/2070         | Béžný účet CZK<br>+0,00 %                            |                 | <b>15 162,30 CZK</b><br>k dispozici: 15 162,30 CZK | Párill ED ÚČTÚ PLATB<br>Párill ED ÚČTÚ                             | YA PŘÍKAZY NA STAVENÍ INFORMACE PRO KLIEM                                                            | m                                                        |                    | X ODHLÁŠEI                                                           |
| Všechny ~                                      | Trinity, Janka, č.:26686<br>1048081/2070  | Bêžný účet CZK<br>+0,00 %                            |                 | 86 912,96 CZK<br>k dispozici: 86 912,96 CZK        | Běžné účty<br>Vidadové účty<br>Tranakční hlatoria<br>Socias filtré | Béžné účty                                                                                           | Zúrtstal                                                 | Mina               | Útrokovsk samt                                                       |
| Zadání platby 🗸                                | Janka, Trinity, č.: 26686<br>1048196/2070 | Běžný účet EUR<br>+0,00 %                            |                 | 48,26 EUR<br>k dispozici: 48,26 EUR                | 20000.000                                                          | Linky UCU<br>Název produktu<br>1048217/2070<br>Janka, Timity, č. 20056<br>Padnie Unat CZK            | Disponibilini züstatek<br>86 912,96 CZH<br>85 912,96 CZH | СZК                | + 0,00 9                                                             |
| Ŝablony                                        | Vkladové účty                             |                                                      |                 |                                                    |                                                                    | 1948276/0710<br>Janka, Trinty, č.: 20056<br>B42/m účat EUR                                           | 48,33 EUR<br>48,33 EUR                                   | EUR                | + 0,00 9                                                             |
| Yehledy plateb 🗸                               | Trinity, Janka, č.: 26686<br>5523767/2070 | Vkladový účet Bonus+ 6 měsíců CZK<br>AKCE<br>+0,30 % | Borus           | 200 000,28 CZK<br>k dispozici: 200 000,28 CZK      |                                                                    | Zůstatek cellorm:<br>Vkladové účty                                                                   | 86 912,96 CZH<br>48,33 EUR                               |                    |                                                                      |
|                                                | Trinity, Janka, č.: 26686                 | Vkladový účet 6 měsíců CZK                           | Výpověď (3)     | 191 951,00 CZK<br>k dispozici: 191 951 00 CZK      |                                                                    | Číslo účtu<br>Název účtu<br>Název produktu                                                           | Zűstatek                                                 | Mēna Bonus         | Úroková sazb<br>Výpově                                               |
|                                                |                                           |                                                      |                 |                                                    |                                                                    | 5523398/2070<br>Trinity, Janka, č.: 26656<br>Vkladový účet 6 měsíců CZK                              | 211 951,00 CZK<br>211 951,00 CZK                         | СZК                | * 0,60 %<br>Ano.(1                                                   |
|                                                | Trinity, Janka, č.: 26686<br>5523580/2070 | Sporici üčet Top Výhoda+COVID<br>CZK_P<br>+0,82 %    | Pásmové úročení | 339 901,46 CZK<br>k dispozici: 339 901,46 CZK      |                                                                    | 5523134/2070<br>Trinity, Janka, č.:26656<br>Spořici účet Výtoda+200 GZK                              | 339 901,46 CZK<br>339 901,46 CZK                         | CZK                | + 0,02 %<br>NE<br>Zvýhodněná sazba                                   |
|                                                | Janka, Trinity, č.: 26686                 | Spořicí účet Výhoda+ USD                             |                 | 20.00 USD                                          |                                                                    | 5523759(2070) Bonus+ 6 měsíců<br>Janka, Trinity, č.: 26656<br>Vlásdový účet Bonus+ 6 měsíců CZK AKCE | 200 000,28 CZK<br>200 000,28 CZK                         | CZK <u>Ano</u>     | + 0,30 %<br>Ang.(1)                                                  |
| Uživatet TrinityJ<br>Poslední přihlášení:      | 5523775/2070                              | +0,58 %                                              |                 | k dispozici: 20,00 USD                             | *) povinné položky                                                 | Züstatek celkem:                                                                                     | 751 852,74 CZK                                           |                    |                                                                      |
| 29. 05. 2020 14:53<br>© 2020 TRINITY BANK a.s. |                                           |                                                      |                 |                                                    | 0 2019 TRINITY BANK a.s.<br>Senoviźné námiesti 1275/19, 110        | 00 Praha 1                                                                                           |                                                          |                    |                                                                      |

# TRINITY BANK

## Nová platba

| TRINITY BANK                                               |                                                                                                    | El      A      B      Odhlásit                                                                                                    | 15:00 Podet nepřevzatých souboňy <u>d</u> Podet nepřečených zprác b Klientská linka (800 676 678, <u>info@kradvsavk.cc</u>                                                                                                    |
|------------------------------------------------------------|----------------------------------------------------------------------------------------------------|----------------------------------------------------------------------------------------------------|----------------------------------------------------------------------------------------------------|
| Rehled                                                     | Nová platba                                                                                                    | TRINITY BAN<br>64944 - Januar 10407 1-20546<br>Conn citor - 11442717 2017 - Bethy ober C                                                                                                    | V         Zöstanic: Mi 912/01 CZX         Čisio Mierziz. 20056         Viši croiteri bankit<br>Misso 20076         Viši croiteri bankit<br>Misso 20076           Zx         Visio Visio 20027         Počel aluci. 50         Misso misso Alucidati |
| Trinity, Janka,<br>č.:26686 ~                              | Částka CZK ~                                                                                                    | Histor data Janaka, Jintong J., 2006<br>Histor promatika Biblio gladar<br>PRIDLICD 64210 - PLATERY A PRIMARY                                                                                                    | NA STAVENÍ BNYOSMACE PRO KUENTY X ODHLÁŠENÍ                                                                                                    |
| 86 912,96 CZK<br>Disponibilni: 86 908,96 CZK               | Učet příjemce*         Předčíslí         - Císlo účtu         I         Kód banky *           Zpráva pro příjemce         Vaše zpráva pro příjemce platby         Vaše zpráva pro příjemce platby         Vaše zpráva pro příjemce platby | Putty aphtay - Mitax Unadi<br>Biana calibati<br>3 - Pitet alibar                                                                                                    | i a čísla příjemce." alid banky." Kód banky                                                                                                    |
| Historie transakcí                                         | Poznámka pro mě         Poznámka pro popis platby           Variabilní symbol         VS                                                                                                    | * Hindustromation at head     Castar     * Total Annota Annota     * Constantial Annor     * Advantial Annor     * Advantial Annor     * Advantial Annor     * Advantial                                                                                                    | czx v<br>plathosti: 09 06 2020 :::                                                                                                    |
| Zadání platby ^                                            | Konstantní symbol KS                                                                                                    | 1 2000 ALIANAN KONTAN<br>1 2000 ALIANAN<br>1 1000 ALIANAN<br>1 1000 ALIANAN | hi symbol:                                                                                                    |
| Převod mezi mými účty<br>Zahraniční platba                 | Datum splatnosti* 09. 06. 2020                                                                                                    | iterati disky alkangi patrian<br>Konstan kanga Paranin<br>MS2<br>Iterati dilaka r.C.22 Zerian a                                                                                                    | ka:                                                                                                    |
| SEPA platba<br>Hromadná platba                             | Expresní platba (do 12:00) ①     Oznámení o platbě                                                                                                    | saita kataka<br>Habitara Ozraine<br>Habitara katikani                                                                                                    | ni o plutbě 🔅 SMS +420 V                                                                                                    |
| Invala platba<br>Svolení k inkasu<br>SIPO<br>Import plateb | Potwdti plaibo Ulotit plikaz jako šablonu Ulotit důvěryhodného příjemce                                                                                                    | "yanning gandig<br>* gang tangkar<br>& gang tangkar saan a                                                                                                    | T JAKO ŠLABLOMU U LOŠTI DŮNŠKHHODNÉHO PŘIJEBICE DÁLE                                                                                                    |
| Šablony                                                    |                                                                                                    |                                                                                                    | bədanli Uhanod sokre                                                                                                    |
| Přehledy plateb v<br>Výpisy                                |                                                                                                    |                                                                                                    |                                                                                                    |

### Historie transakcí

| TRINITY BANK                                                     |                     |                                        |                                           |            | 0 E3 ¢ B 0 J                        | Ianka Trinity Odhlásit           | JTinity, posiedni přivlášeni 1.6.2120 13.04 Počet nepřevzaných souborki <u>d</u> Počet nepřečených zpařic b Klientská kniku: (50 678 678, <u>mitodinačnaní k</u> rz                                                                                                    |
|------------------------------------------------------------------|---------------------|----------------------------------------|-------------------------------------------|------------|-------------------------------------|----------------------------------|----------------------------------------------------------------------------------------------------|
|                                                                  |                     |                                        |                                           |            |                                     |                                  | TRINITY BANK                                                                                                    |
| 🔗 Přehled                                                        | Historie tra        | nsakcí                                 | 09.06.2020 T Filtr                        |            | Provid Alte                         | Zədət plətbu \vee                | Songet         Janka Trinty, C. 26556         Zolatak: 16 912/0 CZX         Čno telenz 20056         Val coster Janka Zolatak: 16 912/0 CZX         Dispositivi rintaka 36 912/0 CZX         Polet aku: 5         Polet aku: 5         Polet aku: |
| Trinity Janka                                                    | 09,1                | 00. 2020 E                             | 03.00.2020 []                             |            | 100000                              |                                  | Nikev produktu: Bičinji účat C2X                                                                                                    |
| č.:26686 v<br>Béžný účet CZK                                     | Počáteční stav: 104 | 916,96 CZK Konečný stav                | 86 912,96 CZK                             |            | Exportovat do:                      | CSV PDF GPC                      | PŘIDILED ÚČTÚ PLATEV A PŘÍKAZY NASTAVENÍ INFORMACE PRO KLIENTY X ODHLÁČENÍ                                                                                                    |
| 86 912,96 CZK<br>Disponibilnit 86 908,96 CZK                     | Datum *             | Typ transakce<br>Čislo dokladu         | Účet příjemce                             | KS, VS, SS | Poznámka                            | Částka Měna                      | Protes dau - Translater Indone Bildink ách Dottum of: 09.06.2020 Datum do: 09.06.2020 Filt:                                                                                                    |
| Historie transakci                                               | A 21.05.2020        | Platba - účty v bance<br>2020-00662481 | Trinity, Janka, č.: 26686<br>5523759/2070 |            |                                     | 11 000,00 CZK                    | Tanakadi Natora<br>Series tito<br>O POP DO CSY 20000001                                                                                                    |
| Vlastní filtry                                                   | ↗ 21. 05. 2020      | Platba - účty v bance<br>2020-00662480 | Trinity, Janka, č.: 26686<br>5523759/2070 |            |                                     | 1 000,00 CZK                     | Podatećne stav. 11 84.7 U CAK<br>Konstrij stav. 85 91 20 6 C2K<br>Datar. Zičanski Poseja VS Čadska na kruži Čadska na krozečaja                                                                                                    |
| Zadání platby ~                                                  | 🖌 15.05.2020        | Platba na cizi účet<br>2020-00662476   | 1004767/0100                              |            |                                     | - 4,00 CZK                       | Datam subar Cais doubde 9.9 Even parateurs<br>Barter control Kaiser<br>Cais control Kaiser<br>Cais control Kaiser<br>Parateurs<br>2.9 69.000<br>Publik John James 75.667.18.078                                                                                                    |
| Sablony<br>Přehledy plateb V                                     | 2 11.05.2020        | Platba - účty v bance<br>2020-00662439 | Janka, Trinity, č.: 26686<br>5523791/2070 | 1          |                                     | - 30 000,00 CZK                  | 28.45.2029 2010-6055525<br>2010-6055525<br>30.46 France a. L.: 10044 100/2012/01<br>100/0234/2010                                                                                                    |
| Výpisy                                                           |                     |                                        |                                           |            | Celkem přichozi:<br>Celkem odchozi: | 12 000,00 CZK<br>- 30 004,00 CZK | pošti polički : 1<br>Počiti transakci: 1 Celitorný součit obratí: 0,00 CZK 75 607,10 CZK                                                                                                    |
|                                                                  | Počet transakci: 4  |                                        |                                           |            |                                     | Na stránku: 10 ~                 | e 2019 Rinkirty dawk a.<br>Seroside nimiedi 137519, 11000 Pana 1                                                                                                    |
|                                                                  |                     |                                        |                                           |            |                                     |                                  | Heydantii Underd stikity                                                                                                    |
|                                                                  |                     |                                        |                                           |            |                                     |                                  |                                                                                                    |
| Uživatel: TrinityJ<br>Posledni přihlášeni:<br>29. 05. 2020 14:53 |                     |                                        |                                           |            |                                     |                                  |                                                                                                    |
| © 2020 TRINITY BANK a.s.                                         |                     |                                        |                                           |            |                                     |                                  |                                                                                                    |